| D              | PowerSchool |
|----------------|-------------|
| Class          | Progress    |
| A+             | Traditional |
| Grading        | Standards   |
| Students       |             |
| u.<br>Progress |             |
| Reports        |             |
| \$             |             |
| Settings       |             |
| Apps           |             |

1) Click on Progress then Standards

| Standards Progress              |                         | S2 🗸        |
|---------------------------------|-------------------------|-------------|
| \$2 is aheady completed.        |                         |             |
|                                 | GRADE DISTRIBUTION (S2) | ASSIGNMENTS |
| A ARP.1a - Add polynomials      | 28 0 0                  | 18          |
| AARP:16 - Multiply polynomials  | 28 0 0                  | 18          |
| A ABP.tc - Shittart polynomials | 28 0 3                  | 1           |

2) On the Standards Progress Page, you can click the grade distribution graph to view a breakdown of student performance on the standard. You may also click on the assignments tab to view the assignments the standard is attached to. You may also search in the top left for specific standards.

|   | Star | ndard Grades Distribution                                                       |             |                            |       | *  | ×   |
|---|------|---------------------------------------------------------------------------------|-------------|----------------------------|-------|----|-----|
|   |      | Algebra I<br>A.ARP.1a - Add polynomials<br>Standard grade trends in S2 compared | d against ( | 52.                        |       |    |     |
|   |      | GRADE DISTRIBUTION                                                              | STUDE       | ENTS —                     | GRADE | S2 | - 1 |
|   | 62   | 28 0                                                                            | 1           | Owens, Erin                | 4     | 4  |     |
| I | 32   |                                                                                 | 1           | Robinson, Dakota           | 4     | 4  |     |
|   |      |                                                                                 | 1           | Rogowyi, Conner            | 4     | 4  |     |
|   |      |                                                                                 | 1           | Rohn, Collin               | 4     | 4  |     |
|   |      |                                                                                 | 1           | Russell, Cole              | 4     | 4  |     |
|   |      |                                                                                 | 1           | Sandoval, Christine        | 4     | 4  |     |
|   |      |                                                                                 | 1           | Schoonmaker Jr., Charnesha | 4     | 4  |     |
|   |      |                                                                                 | 1           | Shepard, Cassidy           | 4     | 4  |     |
|   |      |                                                                                 | 1           | Sjaarda, Casandra          | 4     | 4  |     |
|   |      |                                                                                 | 1           | Smith, Calvin              | 4     | 4  |     |
|   |      |                                                                                 | 1           | Smith, Camryn              | 4     | 4  |     |
|   |      |                                                                                 | 1           | Soto Roman, Cale           | 4     | 4  |     |
|   |      |                                                                                 | 1           | Spoelstra, Bryan           | 4     | 4  |     |
|   |      |                                                                                 | -           |                            |       |    |     |

3) This is an example of the view shown when clicking on the standards grade distribution graph.

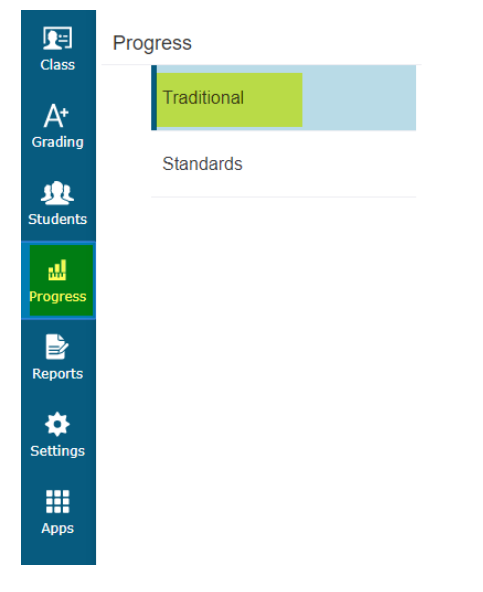

4) Click on Progress then Traditional

| Traditional Grades Progress                                                                                     | - S2 💙            |
|----------------------------------------------------------------------------------------------------|-------------------|
| S2 is already completed                                                                                         |                   |
| Algebra I (S2)                                                                                                  |                   |
| 3                                                                                                    | O Moning<br>O [7] |
| 6 Autor                                                                                                    | 12 01.00          |
| a provide the second second second second second second second second second second second second second second | C Incompletin     |
| 7 8.0-                                                                                                    | 0 3               |
| * conc                                                                                                    | 16                |

5) This shows you a breakdown of the traditional grades in your class. You can click on the bars for a breakdown.

| Traditional Grades D                  | Distributio   | n                         |       | *   |
|---------------------------------------|---------------|---------------------------|-------|-----|
| Algebra I<br>Class grade trends in S2 | 2 compared ag | ainst S2.                 |       |     |
| GRADE DISTRIBUTIO                     | N             | STUDENTS                  | GR    | ADE |
| _                                     |               | Smith Calvin              | S2    | S2  |
| \$2                                   | 12            |                           | NC    | NC  |
|                                       | 16            | Versiver Divers Appeluate | NC    | NC  |
|                                       |               | Vasquez-Rivera, Annelyse  | C-    | C-  |
|                                       |               | Strain Owens, Erin        | C-    | C-  |
|                                       |               | Witte, Alec               | C-    | C-  |
|                                       |               | Russell, Cole             | С     | С   |
|                                       |               | 👥 Villarreal, Andrea      | С     | С   |
|                                       |               | 👥 Robinson, Dakota        | С     | С   |
|                                       |               | Schoonmaker Jr., Charnes  | sha C | С   |
|                                       |               | Smith, Camryn             | C+    | C+  |
|                                       |               | 👥 Sandoval, Christine     | B-    | B-  |
|                                       |               | Trierweiler, Austin       | В-    | В-  |
|                                       |               | 🕵 Spoelstra, Bryan        | В-    | В-  |
|                                       |               | Wenclasky, Alexander      | B-    | В-  |
|                                       |               | Rohn, Collin              | В-    | В-  |
|                                       |               | Shepard, Cassidy          | B-    | B-  |
|                                       |               | Walquist, Allison         | В     | В   |
|                                       |               | Young, Adam               | В     | В   |
|                                       |               | Rogowyi, Conner           | В     | В   |
|                                       |               | Yu, Alyssa                | B+    | B+  |
|                                       |               | Sweet, Brecken            | B+    | B+  |
|                                       |               | Stockreef, Brooke         | B+    | B+  |
|                                       |               |                           | _     |     |

6) This is an example of the view shown when clicking on the traditional grade distribution chart.